# CodeSqueezerFloating DEMO ୍ଲ

#### ご紹介と使用の手引

シグナル・プロセス・ロジック株式会社

#### **CodeSqueezerFloating**の機能と特徴

複数の演算機能からなる論理を自動作成するIPツールです 浮動小数点と有効桁を組合わせた簡素で安全な手法\*を採用 \*参考文献:情報処理学会「DAシンポジウム 2010 論文集」p3-8(Sep. 2010) 設計作業は処理のフローと入力の型を与えるだけで完了 数値型は、信号のフローと入力型からソフトが推論します タイミング制約を満足するよう自動でパイプライン化します Verilog HDLソースコードを出力します。加工・検証も容易です FPGAに多い小規模用途に合わせた使い易さとロー・プライス

#### 起動画面

をダブルクリックして起動します アイコン

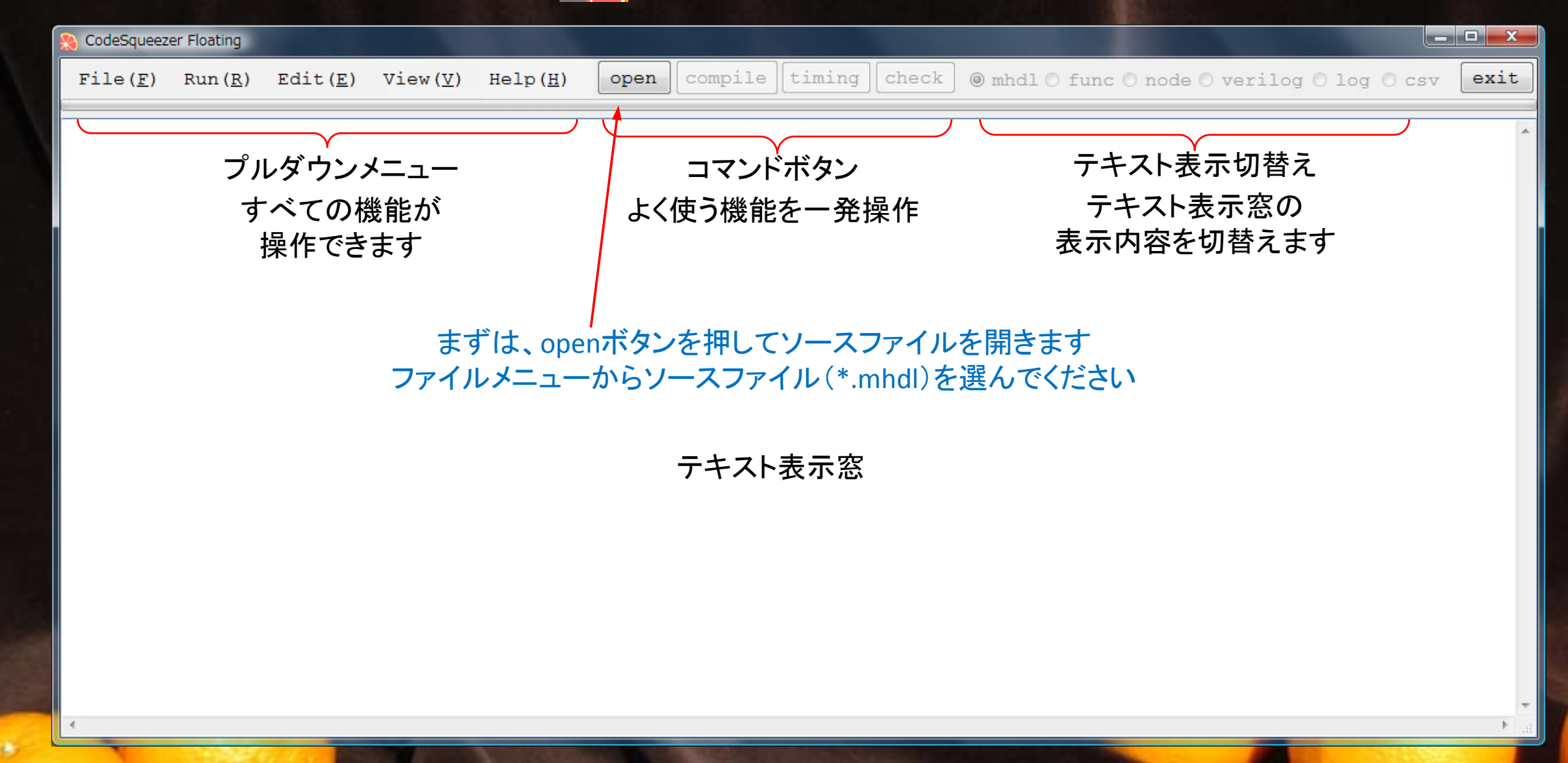

## ソースファイルの表示

#### ソースファイルは MHDL 言語形式\*で記述します。言語の概要は下記の通りです

#### \*:言語の詳細につきましては本文書の後半をご参照ください

| 8 CodeSqueezer Floating                                                                                                    |                                                                                                    |                                                 |
|----------------------------------------------------------------------------------------------------|----------------------------------------------------------------------------------------------------|-------------------------------------------------|
| File( <u>F</u> ) Run( <u>R</u> ) Edit( <u>E</u> ) View( <u>V</u> ) Help                                                                                                    | ( <u>H</u> ) open compile timing check (                                                                              | ◉ mhdl O func O node O verilog O log O csv exit |
| <pre>sample.(out) (in1, in2)<br/>w1 = add(in1, in2)<br/>w2 = sub(in1, in2)<br/>out = mul(w1, w2)</pre>                                                                            | この画面内では、簡単な編集操作                                                                                                    | も可能です                                           |
| <pre>check.(out) (in1, in2) w1 = sample(in1, in2) w2 = sample2(in1, in2) out = sub(w1, w2) sample2.(out) (in1, in2) w1 = mul(in1, in1) w2 = mul(in2, in2) out = sub(w1, w2)</pre> | ファンクション定義文<br>ファンクション名と入出力<br>ポートを定義します<br>ファンクション配置文<br>ファンクションを配置し、<br>ポートにリンクを接続します<br>ファンクション配置文は<br>信号フロー順に記述します | HHDL言語による記述は<br>信号フローに対応しています                   |

## コンパイル

#### compileボタンを押すとコンパイル条件を設定するウィンドウが開きます

| 8 CodeSqueezer Floa  | ting              |                    |                 |                  |      |         |        |       |                                        |         |      |
|----------------------|-------------------|--------------------|-----------------|------------------|------|---------|--------|-------|----------------------------------------|---------|------|
| File( <u>F</u> ) Run | ı( <u>R</u> ) Edi | .t( <u>E</u> ) Vie | ew ( <u>V</u> ) | Help( <u>H</u> ) | open | compile | timing | check | 🔵 🖲 mhdl 🔿 func 🔿 node 🔿 verilog 🔿 log | g 🔘 csv | exit |

| 💫 Compile                               |       |
|-----------------------------------------|-------|
| <pre>select top func sample check</pre> | close |

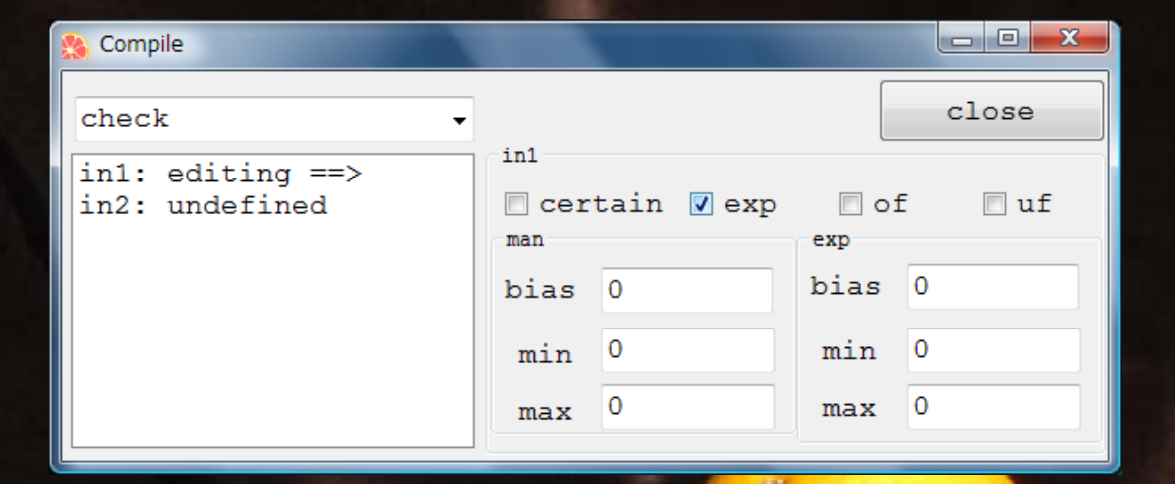

まず、コンパイルする最上位ファンクションを指定します 次に、入力ポートごとに数値型を指定します(右図) editing:編集中のポート undefined:型未定義ポート

4.5

指数部がある場合は、 仮数部と指数部の各々 について型を指定します

## 数値の型と信号の値

信号の値は man × 2<sup>exp</sup> で表されます(man: 仮数部、exp: 指数部)

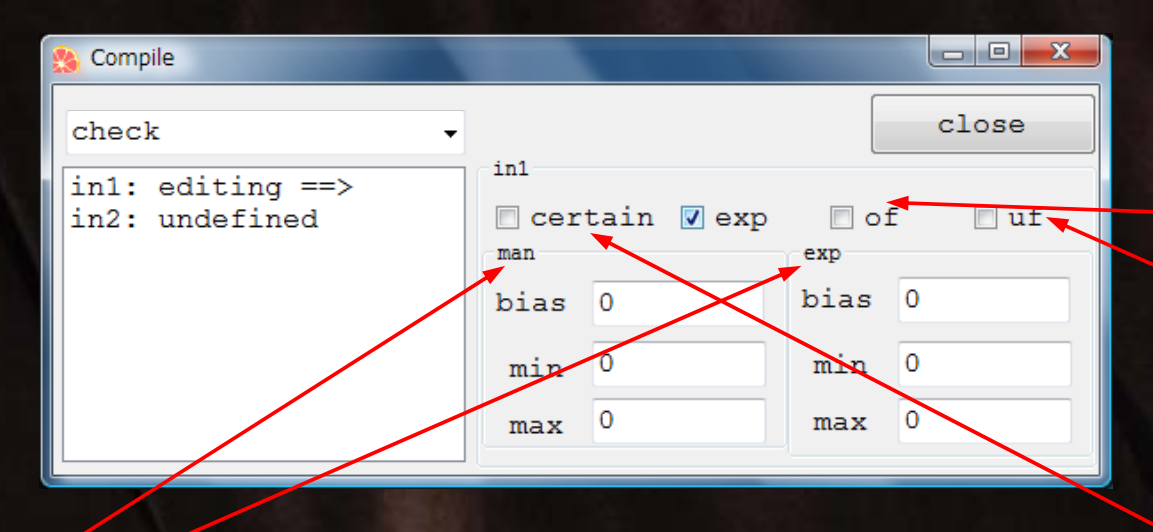

man, expはいずれも整数で、負数は2の補数で表します 整数型(ビット幅と符号の有無)は最小値と最大値で規定します この値に定数値(bias)を加算した値が man, exp の値となります min = max = 0 なら定数、指数部が定数なら固定小数点数です manとexpがともに定数の場合、信号線は形成されません

異常状態は二つのフラグ(of, uf)で表示します
 チェックされたフラグに対して信号線を形成します
 オーバーフローフラグは、値が最大値以上であることを示します
 アンダーフローフラグは、値が最小値以下であることを示します
 双方のフラグが立っている場合は数値化不能を示します
 いずれかの異常フラグが立っている場合、信号値は無効です

certain フラグは、誤差のない数値であることを示します (この情報は型の決定に使用します)

close ボタンを押すとコンパイルが始まります

# 変換結果:非同期コード

#### 変換が完了すると Verilog HDL のソースコード(非同期コード\*)が表示されます

\*:非同期コードとは、レジスタを含まないコードで、入力の変化がそのまま出力に現れます

| NodeSqueezer Floating                                                                                                    | _ <b>D</b> X |
|----------------------------------------------------------------------------------------------------|--------------|
| File( <u>F</u> ) Run( <u>R</u> ) Edit( <u>E</u> ) View( <u>V</u> ) Help( <u>H</u> ) open compile timing check O mhdl O func O node O verilog O log O cs                                                                                                    | v exit       |
| <pre>module check0(<br/>input [1:0] in1,</pre>                                                                                                    | A E          |
| <pre>sample1 u1(.in1(in1), .in2(in2), .out(w1), .out_exp(w1_exp));<br/>sample27 u7(.in1(in1), .in2(in2), .out(w2), .out_exp(w2_exp));<br/>sub16 u16(.in1(w1), .in1_exp(w1_exp), .in2(w2), .in2_exp(w2_exp), .out(out), .out_exp(out_exp));<br/>wire signed [4:0] w1; // (-16~15)+0<br/>wire [1:0] w1_exp; // (0~3)+0<br/>wire signed [5:0] w2; // (-14~16)+0<br/>wire [1:0] w2_exp; // (0~3)+0</pre> |              |
| endmodule                                                                                                    |              |
| <pre>module sample1(<br/>input [1:0] in1,</pre>                                                                                                    |              |
| <pre>add2 u2(.in1(in1), .in2(in2), .out(w1), .out_exp(w1_exp));<br/>sub3 u3(.in1(in1), .in2(in2), .out(w2), .out_exp(w2_exp));<br/>mul4 u4(.in1(w1), .in2(w2), .out(out), .out_exp(out_exp));<br/>wire signed [3:0] w1; // (-4~6)+0<br/>wire w1_exp; // (0~0)+0<br/>wire signed [3:0] w2; // (-3~7)+0<br/>wire w2_exp; // (0~0)+0</pre>                                                              |              |
|                                                                                                    | ▶            |

## 変換結果:同期コード

#### timing ボタンを押すと、タイミング制約を満足するようにレジスタが挿入されます

| NodeSqueezer Floating                                                                                                    |            |
|----------------------------------------------------------------------------------------------------|------------|
| File(F) Run(R) Edit(E) View(V) Help(H) open compile timing check O mhdl of func on ode everilog olog                                                                                                    | O csv exit |
| <pre>module check0(<br/>input [1:0] in1,</pre>                                                                                                    |            |
| <pre>sample1 u1(.in1(in1), .in2(in2), .clock(clock), .out(w1), .out_exp(w1_exp));<br/>sample27 u7(.in1(in1), in2(in2), .clock(clock), .out(w2), .out_exp(w2_exp));<br/>sub16 u16(.in1(w1), .in1_exp(w1_exp), .in2(w2), .in2_exp(w2_exp), .clock(clock), .out(out), .out_exp(out_<br/>wire signed [4:0] w1; // (-16 15)+0@(1, 2)<br/>wire [1:0] w1_exp; // (0~3)+0@(0, 4)<br/>wire signed [5:0] w2; // (-14~16)+0@(2, 1)<br/>wire [1:0] out_exp_; // (0~3)+0@(1, 1)<br/>wire [1:0] out_exp_; // (0~3)+0@(1, 3)<br/>reg [1:0] out_exp_; // (0~3)+0@(1, 3)<br/>reg [1:0] out_exp_;<br/>always@(posedge clock) begin<br/>out_exp_&lt;= out_exp_;<br/>end</pre> | _exp));    |
| endmodule                                                                                                    |            |
| <pre>module sample1(<br/>input [1:0] in1,</pre>                                                                                                    |            |
|                                                                                                    |            |

### チェッカー

#### check ボタンを押すと、自動形成したテストベクターを用いてコードを解釈実行します 最大約2048点となるよう間引きされます。biasを加算した値が表示されます。()を付した項は浮動小数点に変換したものです

| 🔉 Cod | eSqueezer Floati  | ng                          |                             |                    |       |             |           |                 |                |             |      |
|-------|-------------------|-----------------------------|-----------------------------|--------------------|-------|-------------|-----------|-----------------|----------------|-------------|------|
| Fil   | e( <u>F</u> ) Run | ( <u>R</u> ) Edit( <u>H</u> | <u> </u> ) View( <u>V</u> ) | ) Help( <u>H</u> ) | open  | compile tim | ing check | 💿 mhdl 🔿 func 🔿 | node 🔘 verilog | 🔘 log 🖲 csv | exit |
|       |                   |                             |                             |                    |       |             |           |                 | -              | -           |      |
|       |                   |                             |                             |                    |       |             |           |                 |                |             | *    |
|       | in1+0             | in2+0                       | out+0                       | out exp+0          | (out) |             |           |                 |                |             |      |
|       | 0                 | -4                          | 0                           | 2                  | 0     |             |           |                 |                |             |      |
|       | 1                 | -4                          | 0                           | 2                  | 0     |             |           |                 |                |             |      |
|       | 2                 | -4                          | 0                           | 2                  | 0     |             |           |                 |                |             |      |
|       | 3                 | -4                          | 0                           | 2                  | 0     |             |           |                 |                |             |      |
|       | 0                 | -3                          | -1                          | 1                  | -2    |             |           |                 |                |             |      |
|       | 1                 | -3                          | 0                           | 2                  | 0     |             |           |                 |                |             |      |
|       | 2                 | -3                          | -1                          | 2                  | -4    |             |           |                 |                |             |      |
|       | 3                 | -3                          | 0                           | 2                  | 0     |             |           |                 |                |             | E    |
|       | 0                 | -2                          | 0                           | 1                  | 0     |             |           |                 |                |             |      |
|       | 1                 | -2                          | 0                           | 1                  | 0     |             |           |                 |                |             |      |
|       | 2                 | -2                          | 0                           | 2                  | 0     |             |           |                 |                |             |      |
|       | 3                 | -2                          | 0                           | 2                  | 0     |             |           |                 |                |             |      |
|       | 0                 | -1                          | 0                           | 0                  | 0     |             |           |                 |                |             |      |
|       | 1                 | -1                          | 0                           | 1                  | 0     |             |           |                 |                |             |      |
|       | 2                 | -1                          | 0                           | 1                  | 0     |             |           |                 |                |             |      |
|       | 3                 | -1                          | 0                           | 2                  | 0     |             |           |                 |                |             |      |
|       | 0                 | 0                           | 0                           | 0                  | 0     |             |           |                 |                |             |      |
|       | 1                 | 0                           | 0                           | 0                  | 0     |             |           |                 |                |             |      |
|       | 2                 | 0                           | 0                           | 1                  | 0     |             |           |                 |                |             |      |
|       | 3                 | 0                           | 0                           | 1                  | 0     |             |           |                 |                |             |      |
|       | 0                 | 1                           | 0                           | 0                  | 0     |             |           |                 |                |             |      |
|       | 1                 | 1                           | 0                           | 1                  | 0     |             |           |                 |                |             |      |
|       | 2                 | 1                           | 0                           | 1                  | 0     |             |           |                 |                |             | -    |
| _     |                   |                             |                             |                    |       |             |           |                 |                |             |      |

### Excelを用いた検証 テスト結果は.csvファイルにも出力されます

| =((B2+C2)*(B2-C2)-(B2*B2-C2*C2)-F2)/POWER(2,E2) |       |       |           |       |   |  |  |
|-------------------------------------------------|-------|-------|-----------|-------|---|--|--|
| В                                               | С     | D     | E         | F     | G |  |  |
| in1 +0                                          | in2+0 | out+0 | out_exp+0 | (out) |   |  |  |
| 0                                               | -4    | 0     | 2         | 0     | 0 |  |  |
| 1                                               | -4    | 0     | 2         | 0     | 0 |  |  |
| 2                                               | -4    | 0     | 2         | 0     | 0 |  |  |
| 3                                               | -4    | 0     | 2         | 0     | 0 |  |  |
| 0                                               | -3    | -1    | 1         | -2    | 1 |  |  |
| 1                                               | -3    | 0     | 2         | 0     | 0 |  |  |
| 2                                               | -3    | -1    | 2         | -4    | 1 |  |  |
| 3                                               | -3    | 0     | 2         | 0     | 0 |  |  |
| 0                                               | -2    | 0     | 1         | 0     | 0 |  |  |
| 1                                               | -2    | 0     | 1         | 0     | 0 |  |  |
| 2                                               | -2    | 0     | 2         | 0     | 0 |  |  |
| 3                                               | -2    | 0     | 2         | 0     | 0 |  |  |
| 0                                               | -1    | 0     | 0         | 0     | 0 |  |  |
| 1                                               | -1    | 0     | 1         | 0     | 0 |  |  |
| 2                                               | -1    | 0     | 1         | 0     | 0 |  |  |
| 3                                               | -1    | 0     | 2         | 0     | 0 |  |  |
| 0                                               | 0     | 0     | 0         | 0     | 0 |  |  |
| 1                                               | 0     | 0     | 0         | 0     | 0 |  |  |
| 2                                               | 0     | 0     | 1         | 0     | 0 |  |  |
| 3                                               | 0     | 0     | 1         | 0     | 0 |  |  |
| 0                                               | 1     | 0     | 0         | 0     | 0 |  |  |
| 1                                               | 1     | 0     | 1         | 0     | 0 |  |  |
| 2                                               | 1     | 0     | 1         | 0     | 0 |  |  |
| 3                                               | 1     | 0     | 2         | 0     | 0 |  |  |
| 0                                               | 2     | 0     | 1         | 0     | 0 |  |  |
| 1                                               | 2     | 0     | 1         | 0     | 0 |  |  |
| 2                                               | 2     | 0     | 2         | 0     | 0 |  |  |
| 3                                               | 2     | 0     | 2         | 0     | 0 |  |  |
| 0                                               | 3     | -1    | 1         | -2    | 1 |  |  |
| 1                                               | 3     | 0     | 2         | 0     | 0 |  |  |
| 2                                               | 3     | -1    | 2         | -4    | 1 |  |  |
| 3                                               | 3     | 0     | 2         | 0     | 0 |  |  |

Excelの演算機能を用いて.csvファイルを解析することで、演算結果の検証を容易に行うことができます

出力のクロックディレイだけずらして評価します

演算誤差を power(2, out\_exp) で割った結果が 1前後に収まれば結果は妥当です。演算段数が 多い場合は、この値は多少大きくなります。

# 表示の選択とファイル出力

👏 CodeSqueezer Floating

Run (<u>R</u>)

File(F)

1.5

compile timing check mhdl func node verilog log ecsv

ラジオボタンで表示を選択することができます 表示内容とファイルセーブの際の拡張子は下表の通りです ファイルメニューにより表示内容をファイルに出力できます

Help(H)

open

 $Edit(\underline{E})$   $View(\underline{V})$ 

| ラベル     | 拡張子  | 内容             |
|---------|------|----------------|
| mhdl    | mhdl | MHDLソーステキスト    |
| func    | func | コンパイル対象ソースコード  |
| node    | node | コンパイル中間結果      |
| verilog | v    | Verilog ソースコード |
| log     | log  | エラー情報          |
| CSV     | CSV  | チェッカーの出力       |

終了やファイルオープンの際、問合せ ウィンドウがポップアップします(下図) 「はい」を選択するとこれまでの結果が ファイルに格納されます チェック結果(csv ファイル)はチェック 実行時に自動的に作成されます

\_ **D** X

exit

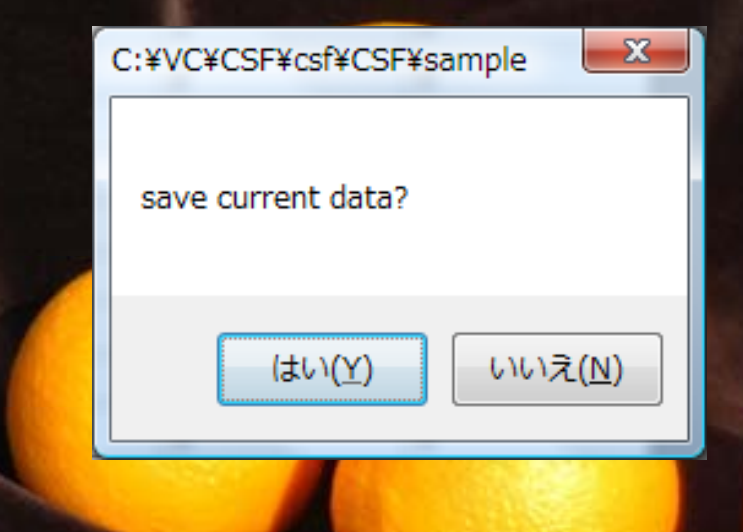

## プルダウンメニュー

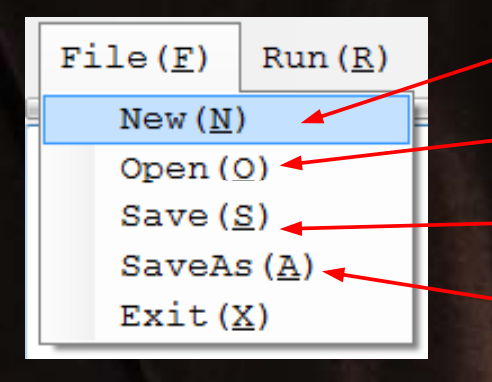

| Edit ( <u>E</u> ) | View( <u>V</u> )    | Н |
|-------------------|---------------------|---|
| Cut ( <u>X</u>    | ) ר (               |   |
| Copy (            | <u>C</u> )          | ∕ |
| Paste             | (⊻)                 |   |
| Select            | tAll( <u>A</u> )    |   |
| Envir             | on ( <u>E</u> ) 🛛 🗡 |   |

0

新規に仕様を作成します 既存の仕様ファイルを開きます ファイルに上書き保存します 別のファイルに保存します

テキストの編集コマンドです ショートカットキーも使用できます 各種処理条件を設定します 次頁参照

| SenvironEditor |           | 1.000 |     |     | J |
|----------------|-----------|-------|-----|-----|---|
| Read           | Save      | Cance | 1   | Set |   |
| liı            | mit logic | delay | 4   |     |   |
| -/+ s          | witchable | adder |     |     |   |
| add-           | sub logic | delay | 1   |     |   |
| always mu      | ltiply by | logic |     |     |   |
| multi          | ply logic | delay | 1   |     |   |
| and            | -or logic | delay | 1   |     |   |
| if-operat.     | ion logic | delay | 1   |     |   |
|                | noize     | bits  | 0   |     |   |
| maximu         | m checker | cases | 204 | 8   |   |

| Run ( <u>R</u> ) | Edit (]         | <u>E)</u> |
|------------------|-----------------|-----------|
| Comp:            | ile( <u>C</u> ) |           |
| Timiı            |                 |           |
| Chec             | k ( <u>K</u> )  | -         |
|                  |                 |           |

Help(H)

View(V)

mhdl(M)

func(F)

node(N)

loq(L)

 $csv(\underline{C})$ 

Verilog(V)

#### コンパイルします タイミング制約を解決します チェッカーを起動します

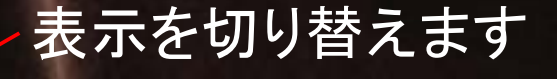

ライセンス条件を表示します

 $Help(\underline{H})$ open Lisence (L) Help(H) Version(V)

|              | (1) West                                                                                                | 5 (B)                                                                                                    |                                                                                                    |
|--------------|----------------------------------------------------------------------------------------------------|----------------------------------------------------------------------------------------------------|----------------------------------------------------------------------------------------------------|
| Read         | Save                                                                                                    | Cance                                                                                                    | l Se                                                                                                    |
| limit        | logic                                                                                                   | delav                                                                                                    | 4                                                                                                    |
| -/+ swit     | chable                                                                                                  | adder                                                                                                    |                                                                                                    |
| add-sub      | logic                                                                                                   | delay                                                                                                    | 1                                                                                                    |
| always multi | ply by                                                                                                  | logic                                                                                                    |                                                                                                    |
| multiply     | logic                                                                                                   | delay                                                                                                    | 1                                                                                                    |
| and-or       | logic                                                                                                   | delay                                                                                                    | 1                                                                                                    |
| if-operation | logic                                                                                                   | delay                                                                                                    | 1                                                                                                    |
|              | noize                                                                                                   | bits                                                                                                    | 0                                                                                                    |
| maximum c    | hecker                                                                                                  | cases                                                                                                    | 2048                                                                                                    |
|              | Read<br>limit<br>-/+ swit<br>add-sub<br>always multi<br>multiply<br>and-or<br>if-operation<br>maximum c | Read Save<br>limit logic<br>-/+ switchable<br>add-sub logic<br>always multiply by<br>multiply logic<br>and-or logic<br>if-operation logic<br>noize<br>maximum checker | Read Save Cance<br>limit logic delay<br>-/+ switchable adder<br>add-sub logic delay<br>always multiply by logic<br>multiply logic delay<br>and-or logic delay<br>if-operation logic delay<br>noize bits<br>maximum checker cases |

## 処理条件の設定(Edit→Environ)

起動時にファイル"environ.env"から読み込みます 条件をファイルから読み込みます 条件をファイルにセーブします 最大許容論理遅延時間(タイミング制約) 条件を変更せずに終了します 加減算切り替え機能の有無 条件を変更して終了します 加減算の論理遅延時間 - 0 EnvironEdito 乗算論理を形成する(ハードウエア乗算器を使わない) Cancel Verilog乗算(ハードウエア乗算器も使用)の論理遅延時間 Read Save Set 論理演算の論理遅延時間 limit logic delay 4 if 式演算の論理遅延時間 -/+ switchable adder 📃 ノイズとみなす下位ビット数 add-sub logic delay 1 チェッカーの最大テストケース数 always multiply by logic [] multiply logic delay 1 and-or logic delay 1 if-operation logic delay 1 noise bits 0 maximum checker cases 2048

# MHDL言語仕様

#### ・文と行

- 文には、ファンクション宣言文とファンクション配置文があります
- 行末が文の区切りとなります。ただし、閉じかっこ以外の区切り記号で終わる行は次行に継続します
- 行頭の空白の数を文のレベルと呼びます。ファンクション宣言文の範囲は、よりレベルの深い文が続く限りです

#### ・コメント

- "//"以降行末までの間をコメントとみなし、コンパイラはこれを無視します
- "/\*" 以降"\*/"までの間もコメントとみなされます

#### ・リンク

- 入出カポート間を接続する信号線で、数値型はコンパイル段階で与えられます
- リンクの入力側は配置文の出力リンクリストまたは宣言文の入力ポートリストのいずれかーか所のみに接続されます
- リンクの出力側は配置文の入力リンクリストまたは宣言文の出力ポートリストの任意の箇所に接続されます
- 入力リンクリスト中のリンクの入力側は、それ以前の行で接続されていなければいけません 信号は、ソースコードの記述順に従い、上から下へと伝達されます(ファンクション宣言部の出力ポートへのリンクを除いて)

#### ・リンクリスト

- -

- -書式:(link\_name, ...)
- 入出カポートが複数ある場合に、リンクリストの形式でポート名や接続されるリンク名を記述します
- 名前が一つの場合、出力ポート側の"()"は省略可能ですが、入力ポート側の"()"は省略できません

### MHDL言語仕様(その2)

・ ファンクション配置文

書式: outlink\_list = fanction\_name(inlink\_list)
 outlink\_list:配置されるファンクションの出力ポートに接続されるリンクのリスト
 fanction\_name:配置されるファンクション名(宣言されたファンクションまたは標準ファンクション)
 inlink\_list:配置されるファンクションの入力ポートに接続されるリンクのリスト

### 標準ファンクション

- ・ 四則演算標準ファンクション
  - いずれの演算も、入力に誤差が含まれる場合は有効桁のみを演算して後段に伝達します
  - add(in1, in2): in1 + in2 を演算します
  - sub(in1, in2): in1 in2を演算します
  - mul(in1, in2)/mull(in1, in2):in1 × in2を演算します

mulを用いた場合、乗算論理の形成はVerilogに委ねられます mullを用いた場合は、本システムが乗算論理を作成します

- div(in1, in2) : in1 ÷ in2を演算し商を返します

双方誤差なしの場合はin1に誤差があるものと仮定します(除算打ち切りを確実にするため) in2が0の場合は数値化不能異常となります

- ・ 論理演算標準ファンクション
  - すべての論理演算では、入力される信号が0でない場合を真、0または検出限界以下の場合を偽として扱います
  - 論理演算の出力は真で1、偽で0をとる誤差なし整数で、定数となる場合と変数となる場合があります
  - 以下の論理演算は論理積、論理和、排他論理和およびこれらの否定を返します

and(in1, in2)/nand(in1, in2)/or(in1, in2)/nor(in1, in2)/exor(in1, in2)/exnor(in1, in2) - not(in):inの否定を返します

・ スイッチ(マルチプレクサ)

25

- if(cond, in1, in2): condが0でないときにin1、0または検出限界以下のときにin2を返します

標準ファンクション(その2)

#### ・ 信号の加工

- reduce(in):inの有効桁数を一つ減じたものを出力します
- to\_int(in):inを整数に変換します。オーバーフローしない充分なビット幅がとられます
- to\_fix(in1, in2):in1をin2の型と同じ固定小数点数に変換します。in2の指数部は定数でなければなりません 整数のビット幅を制限する場合にもto\_fixをご利用ください。オーバーフローが生じる場合はフラグがセットされます
- clip(in):inがオーバーフローした場合、最大値または最小値を返します。数値化不能異常の場合は値を0に固定します 異常フラグは解除されます
- 異常の検出
  - of(in)/uf(in)/nan(in):inがオーバーフロー/アンダーフロー/数値化不能異常であるとき1を返します
- ・ 数値の論理化
  - positive(in)/negative(in): inが正/負である場合に1となります。検出限界以下の場合は0を返します
  - nonzero(in) / undetectable(in): inが0でない場合 / 0または検出限界以下である場合に1となります
- ・ 検出限界の設定
  - 検出限界は誤差(ノイズなど)とみなされるビット数(noise bits)で指定します
  - noise bitsの設定は、プルダウンメニューの Edit → Environ でポップアップする Environ Editorで行います
  - 出荷状態では noise bits は0となっています(誤差は仮数部の1未満であるとみなします)

# MHDLコンパイラ指示

- ・ #で始まる行はコンパイラに対する指示で、コンパイル・ウィンドウでの操作を代行します
- コンパイラ指示には次の3つがあります
- #entry function\_name:コンパイルする最上位ファンクションを指定します
   指定されたファンクションが存在しない場合は無視されます
- #inport inport\_name type\_option ...: 入力ポートの数値型を指定します
  - *inport\_name*:数値型を指定する入力ポート名
  - type\_option:数値型の指定で、次のオプションがあります。必要なものを空白で区切って並べます man(minimum, maximum, bias)/exp(minimum, maximum, bias):
  - 仮数部/指数部の数値型指定で、"()"内にはそれぞれ最小値、最大値、バイアス値をコンマで区切って並べます certain:誤差を含まないことを指定します
  - of/uf/nan:オーバーフロー/アンダーフロー/数値化不能の異常状態をとりえることを指定します
  - manは必ず指定しますが、それ以外は必要なもののみを指定します - #entry が指定されていない場合は #inport 指示は無効です
- #nonstop:コンパイルウィンドウを表示せず直ちにコンパイルを開始します
- コンパイラ指示は、コンパイル開始時点でmhdlソース・テキストから読み込まれます
   コンパイラ指示の変更はmhdlソース・テキストを編集して行います

| S Compile                          |             |   |             |        |
|------------------------------------|-------------|---|-------------|--------|
| check -                            |             |   |             | close  |
| in1: editing ==><br>in2: undefined | in1         |   | exp         | f 🗌 uf |
|                                    | bias<br>min | 0 | bias<br>min | 0      |
|                                    | max         | 0 | max         | 0      |

### ご利用に際して

CodeSqueezer Floating は、FPGAで信号処理を行う際などに必要となる 複雑な数値演算を含む論理モジュールを簡単に作成することを狙いとしています 最終的にFPGAに組み込むモジュールには、数値演算以外に各種の制御コードが 含まれるのが一般的ですが、CodeSqueezer Floating は数値演算論理の 作成に特化しており、制御論理を作成するための機能は含まれておりません 実用的なFPGA組込モジュールの作成にあたっては、複雑な数値演算モジュール をCodeSqueezer Floating で作成し、Verilog等で作成した制御モジュール と組み合わせてご使用ください

今回ご提供するDEMOバージョンは、操作の概要をみていただくためのものであり、 出力コードの妥当性検証は完了しておりません。ご利用に際してはご注意ください

バグ情報、最新版等につきましては弊社HPをご参照ください。

http://signal-process-logic.com

シグナル・プロセス・ロジック<sub>株式会社</sub>